IRCA INDIA PVT LTD

# **E-CLUB APP**

User Manual

| 2 | 2019 |
|---|------|
|   |      |
|   |      |
|   |      |
|   |      |

## TABLE OF CONTENTS

| GETTING STARTED    |                              |
|--------------------|------------------------------|
| Login              | 3                            |
| DashBoard          | 4                            |
| BILLING INFO       | 5                            |
| MONTHLY STATEMENTS | 6                            |
| My Profile         |                              |
| Room booking       |                              |
| PAY Bill           | Error! Bookmark not defined. |
| Change Password    |                              |
| Affiliated Clubs   |                              |
| My Club Facilites  |                              |
| Receipt info       |                              |

#### **GETTING STARTED**

- Open Google play store if android or App store for iphone
- Android : Type " eCLub " in search bar
- iPhone : Type " IRCAApp " in search bar
- Download the application and install it in your mobile phone .

#### LOGIN

- Enter the user Name and password
- Click on the login button
- User name : OTC. MEMBER Account number
- Password : Member Account Number
- For Eg :

userName : OTC.A-03

Password : A-03

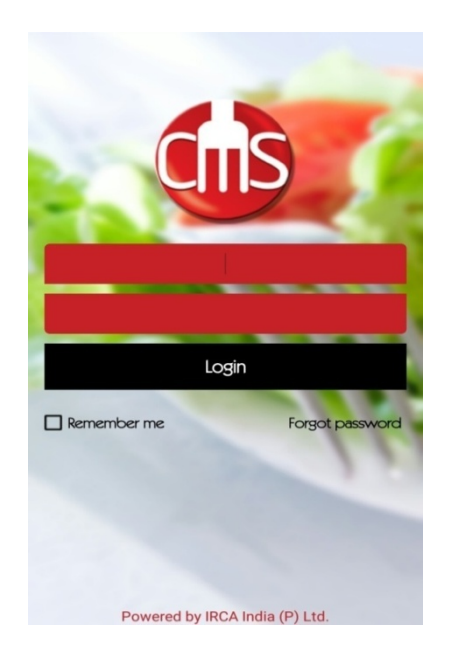

## DASHBOARD

- Dashboard , where all the modules of the application is displayed
- Near to welcome is **Change password** button when you click ,it will lead you to next page where you can change your password of your login
- Next to your Name is Logout button

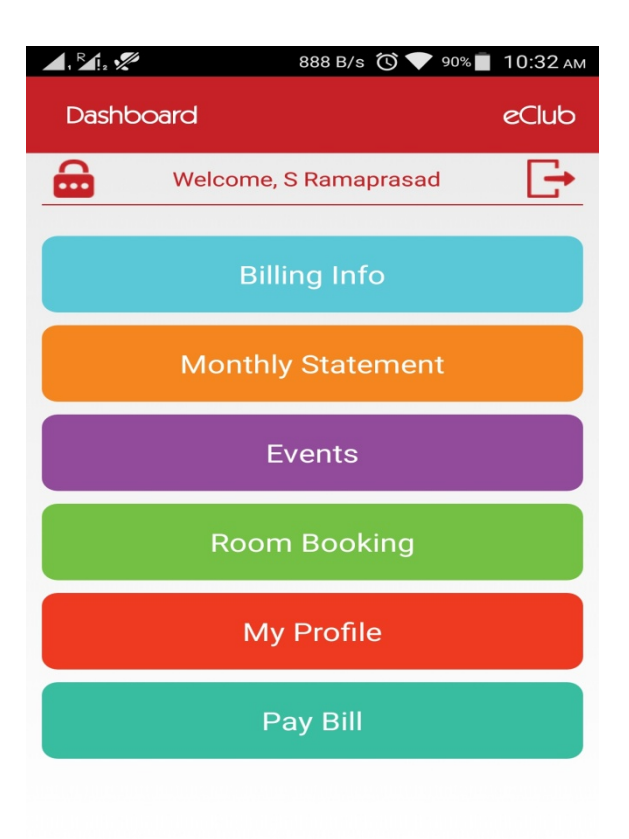

# BILLING INFO

- On clicking the Billing info in **Dashboard** the following page will display
- Here you can find Total billing happened in a day for whole month
- on clicking the particular bill it will show the ordered items including the tax amount

| Billing                   |                                                              | eClub      | Billing                   |                                                                                                 | eClub     |
|---------------------------|--------------------------------------------------------------|------------|---------------------------|-------------------------------------------------------------------------------------------------|-----------|
| <                         | Jun 2016                                                     | >          | <                         | Jun 2016                                                                                        | >         |
| Bill.no.1.350378<br>03/06 | K/f Ultra Beer 330ml.<br>Qty:1 Rate:110 Amt:Rs.<br>110       | Rs.168     | Bill.no.1.350378          | •                                                                                               |           |
| Bill.no.2.169041          | Roti/kulcha<br>Qty:4 Rate:22 Amt:Rs.88                       | Rs.442     |                           | K/f Ultra Beer 330ml.<br>Qty:1 Rate:110 Amt:Rs.110<br>Mineral Water.<br>Qty:1 Rate:18 Amt:Rs.18 |           |
| Bill.no.1.351188          | Lime Water<br>Qty:1 Rate:10 Amt:Rs.10                        | Rs.32      |                           | Spl.patato Chips 50 Grms<br>Qty:1 Rate:21 Amt:Rs.21<br>Total:Rs.149.0<br>Tax: Rs.18.76          | Rs.167.76 |
| Bill.no.2.169339          | Veg Sandwitch<br>Qty:1 Rate:32 Amt:Rs.32                     | Rs.56      | Bill.no.2.169041          | Roti/kulcha<br>Qty:4 Rate:22 Amt:Rs.<br>88                                                      | Rs.442    |
| Bill.no.1.351276          | Dalwhinnie Single<br>Malt<br>Qty:17 Rate:382 Amt:Rs.<br>6494 | Rs.7447.48 | Bill.no.1.351188<br>06/06 | Lime Water<br>Qty:1 Rate:10 Amt:Rs.10                                                           | Rs.32     |
|                           |                                                              |            | Bill.no.2.169339          | Veg Sandwitch                                                                                   |           |

# MONTHLY STATEMENTS

• On clicking the **Monthly statement** in Dashboard the following page will display were you can find Monthly billing happened for whole month

| Monthly    | y Statement  | eClub          |   | Monthl           | y Statement     | eClub            |
|------------|--------------|----------------|---|------------------|-----------------|------------------|
| <          | Jun 2016     | >              |   | <                | Jun 2016        | >                |
| Ŕ          | Bar          | Rs.8500.0      |   | Ì                | Bar             | Rs.8500.0        |
| 4          |              | •              |   | $\bigtriangleup$ | Kitchen         | Rs.1524.0        |
|            | Kitchen      | Rs.1524.0<br>▼ |   |                  | 03/06<br>06/06  | Rs.442<br>Rs.782 |
| ¢          | Others       | Rs.0.0         | - | ¢                | 08/06<br>Others | Rs.300<br>Rs.0.0 |
| $\bigcirc$ | Net Due Amt. | Rs.6793.0      |   | ()               | Net Due Amt.    | Rs.6793.0        |

• On clicking The **Net amount due,** he can find the total monthly billing including all the subscription and the guest charges with the closing balance of the current month

| Monthly | eClub                 |            |
|---------|-----------------------|------------|
| <       | Jun 2016              | >          |
| ŀ       | Others                | Rs.0.0     |
| ()      | Net Due Amt.          | Rs.6793.0  |
|         | Bar Usage             | Rs.8500.0  |
|         | Kitchen Usage         | Rs.1524.0  |
|         | Advance Eagles Nest   | Rs.2804.0  |
|         | Guest Charges (k.hut) | Rs.100.0   |
|         | Guest Charges         | Rs.100.0   |
|         | Total For Month       | Rs.13028.0 |
|         | Balance B/f           | Rs.13765.0 |
|         | Grand Total           | Rs.26793.0 |
|         | Amount Paid           | Rs.20000.0 |
|         | Net Amount Due.       | Rs.6793.0  |

#### **MY PROFILE**

• The provision to Update the profile details in the club and uploading the Photos is Provided

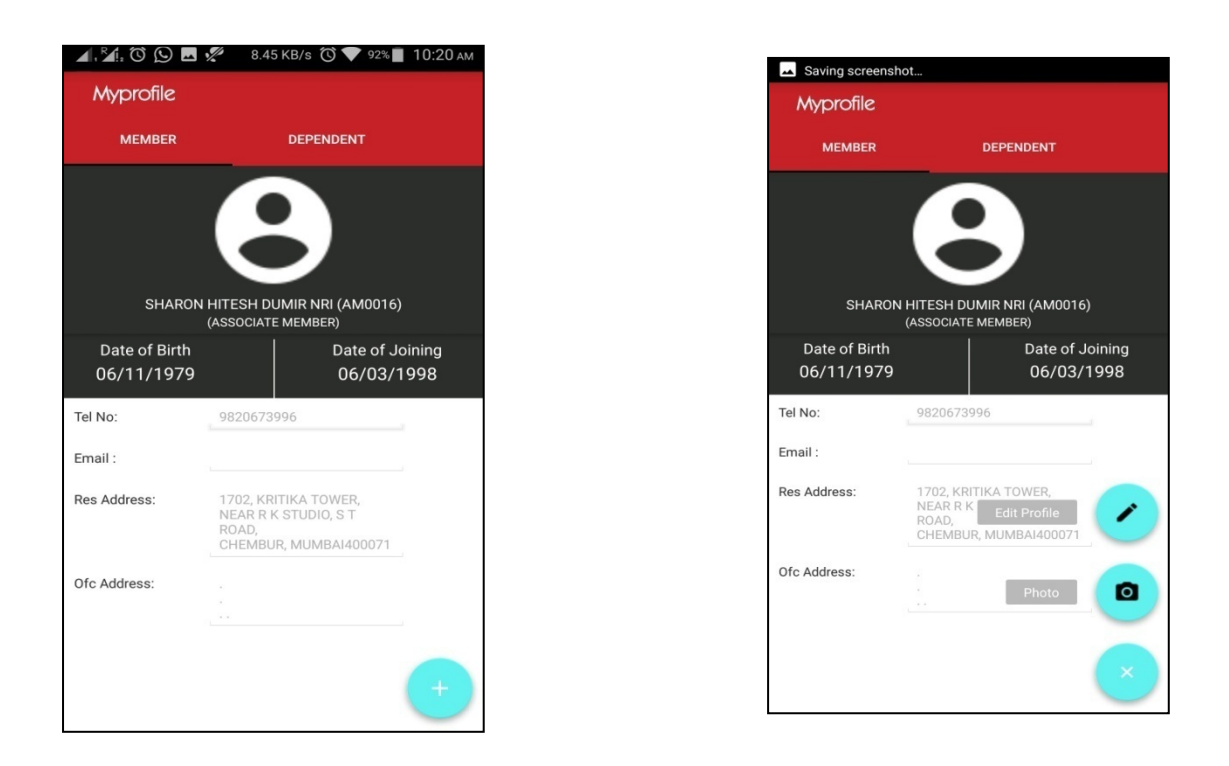

- The Member can edit or update their Photo ,Contact number, Residence address ,office address email id through **My profile** option in the eClub mobile app without going to the club .
- The members have the provision to view their dependant member details as well and provision to update the photo, email and contact number of the dependant also provided.

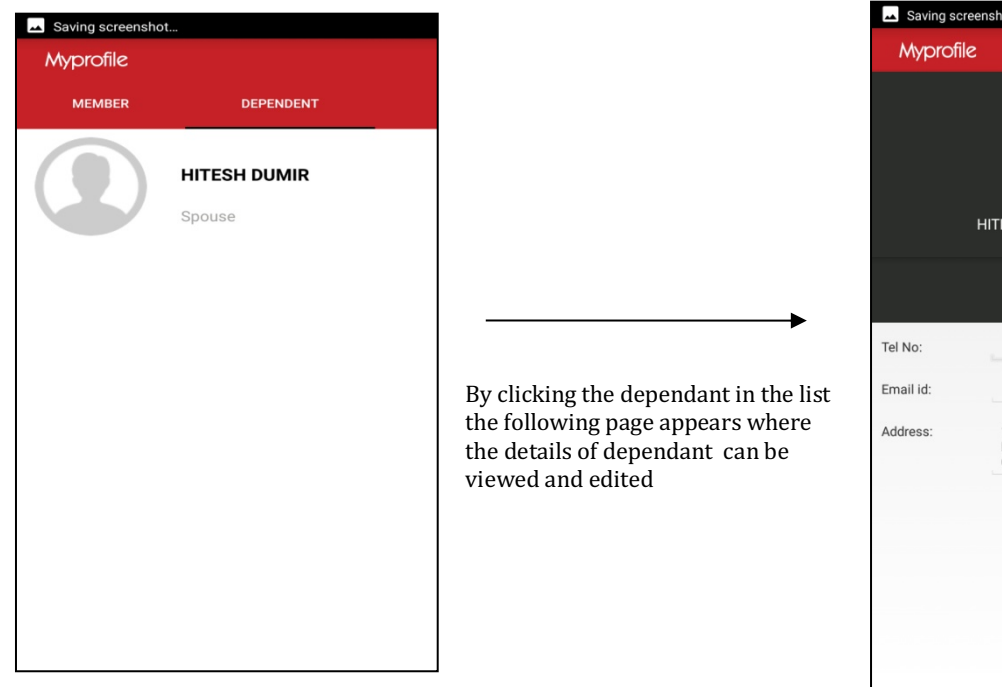

Myprofile

Myprofile

HITESH DUMIR(AM001601)
(Spouse)

Date of Birth
01-09-1978

Tel No:
Email id:
Address: 1702, KRITIKA TOWER,
NEAR R K STUDIO, S T RAAD,
CHEMBUR, MUMBAI
Edit Profile
Photo

Photo

Study
Study
Study
Study
Study
Study
Study
Study
Study
Study
Study
Study
Study
Study
Study
Study
Study
Study
Study
Study
Study
Study
Study
Study
Study
Study
Study
Study
Study
Study
Study
Study
Study
Study
Study
Study
Study
Study
Study
Study
Study
Study
Study
Study
Study
Study
Study
Study
Study
Study
Study
Study
Study
Study
Study
Study
Study
Study
Study
Study
Study
Study
Study
Study
Study
Study
Study
Study
Study
Study
Study
Study
Study
Study
Study
Study
Study
Study
Study
Study
Study
Study
Study
Study
Study
Study
Study
Study
Study
Study
Study
Study
Study
Study
Study
Study
Study
Study
Study
Study
Study
Study
Study
Study
Study
Study
Study
Study
Study
Study
Study
Study
Study
Study
Study
Study
Study
Study
Study
Study
Study
Study
Study
Study
Study
Study
Study
Study
Study
Study
Study
Study
Study
Study
Study
Study
Study
Study
Study
Study
Study
Study
Study
Study
Study
Study
Study
Study
Study
Study
Study
Study
Study
Study
Study
Study
Study
Study
Study
Study
Study
Study
Study
Study
Study
Study
Study
Study
Study
Study
Study
Study
Study
Study
Study
Study
Study
Study
Study
Study
Study
Study
Study
Study
Study
Study
Study
Study
Study
Study
Study
Study
Study
Study
Study
Study
Study
Study
Study
Study
Study
Study
Study
Study
Study
Study
Study
Study
Study
Study
Study
Study
Study
Study
Study
Study
Study
Study
Study
Study
Study
Study
Study
Study
Study
Study
Study
Study
Study
Study
Study
Study
Study
Study
Study
Study
Study
Study
Study
Study
Study
Study
Study
Study
Study
Study
Study
Study
Study
Study
Study
Study
Study
Study
Study
Study
Study
Study
Study
Study
Study
Study
Study
Study
Study
Study
Study
Study
Study
Study
Study
Study
Study
Study
Study
Study
Study
Study
Study
Study
Study
Study
Study
Study
Study
Study
Study
Study
Study
Study
Study
Study
Study
Study
Study
Study
Study
Study
Study
Study
Study
Study
Study
Study
Study
Study
Study
Study

#### **ROOM BOOKING**

- The Provision to book rooms in the club is provided in the eclub mobile application
- On clicking the **Room Booking** Module in the app the list of room types and the cost of the rooms will be viewed where a person can choose the room type and he can find the availability of rooms for the dates provided by him.

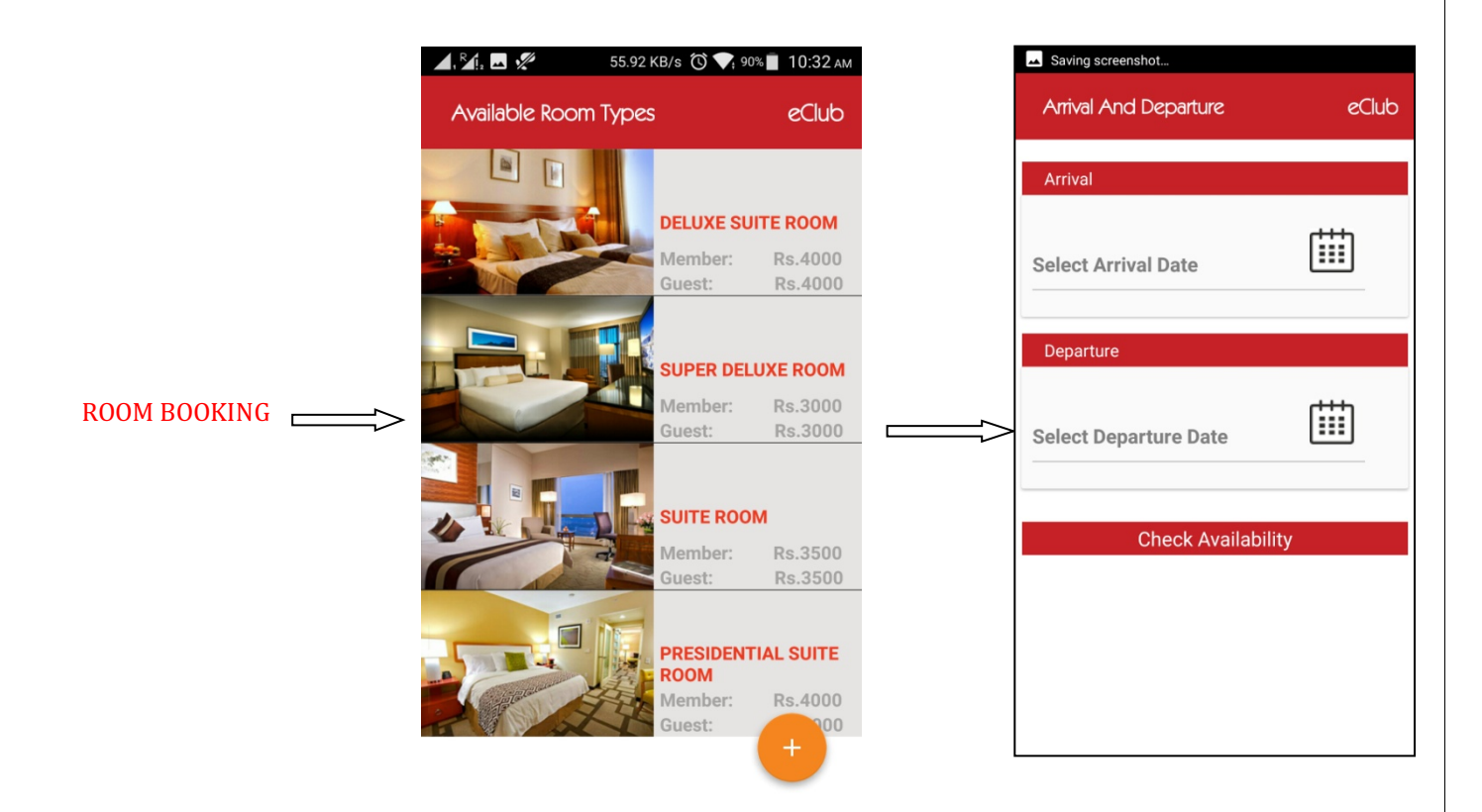

• Provision to view the booked rooms also provided .So that one can have a list of rooms booked by him and the date of arrival ,booking id can be viewed for the future reference.

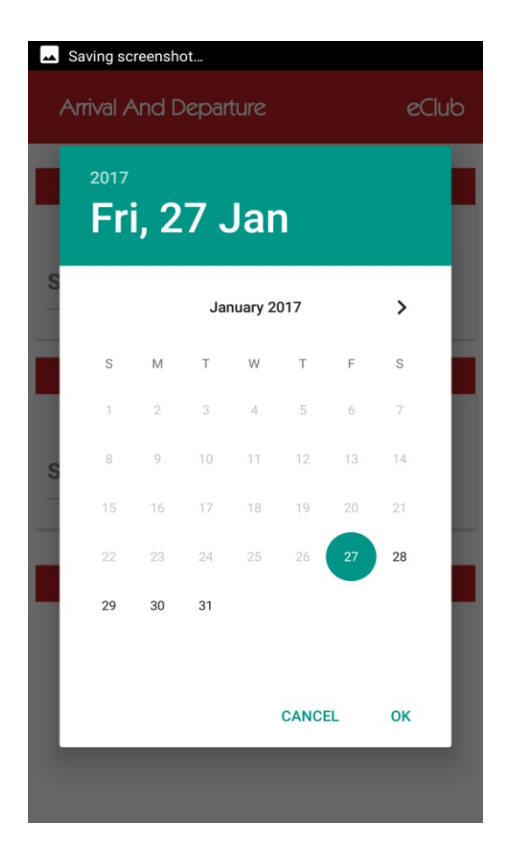

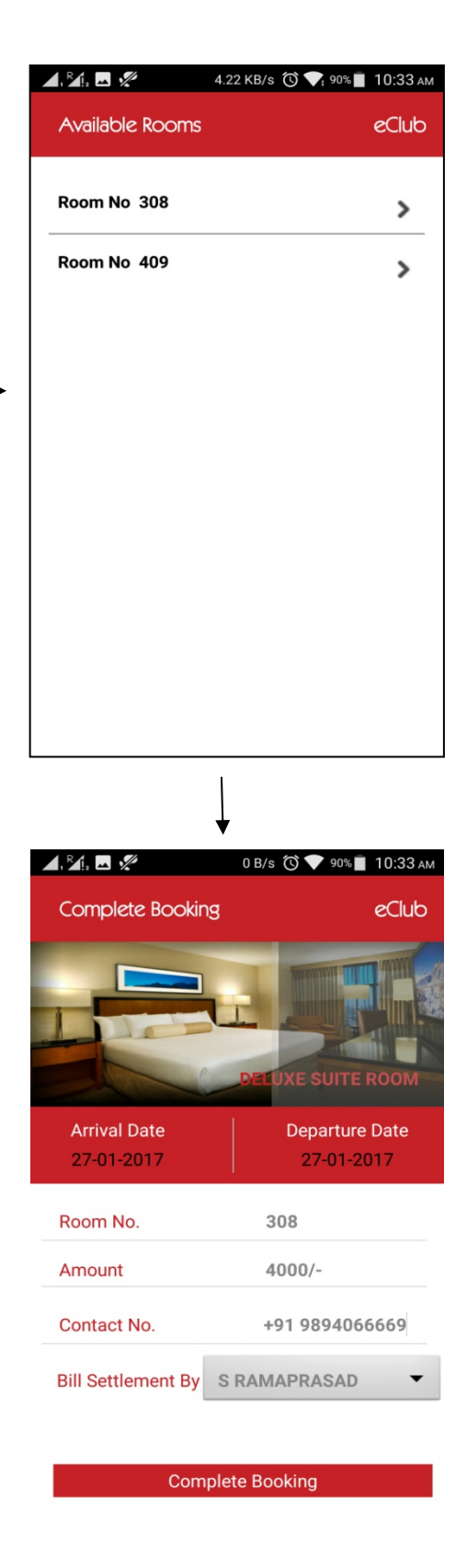

- >>Choose the room Type
- >> select the Arrival and departure date
- >> View the room availability in the clubs for those dates
- >> choose the room no
- >> Book the room for yourself or to the Guest .

## CHANGE PASSWORD

- When you Click on the Change Password button in the dashboard ,You will find this Page
- Here you can change your default password (Member Account Number) to your own password by entering your old password to the new one.

| , Rayin 😳        | 🕚 💎 💷 4:49 рм |
|------------------|---------------|
| Chanage password | eClub         |
| I-00             | 36            |
| Enter old        | Password      |
| Enter new        | Password      |
| Change po        | assword       |
|                  |               |
|                  |               |
|                  |               |

#### **AFFILIATED CLUBS**

- When you click on affiliated clubs it will display all the list of clubs and it includes club address and phone number.
- you can view the location details of the club on map view.
- Member can call to the club and check for any advance booking .

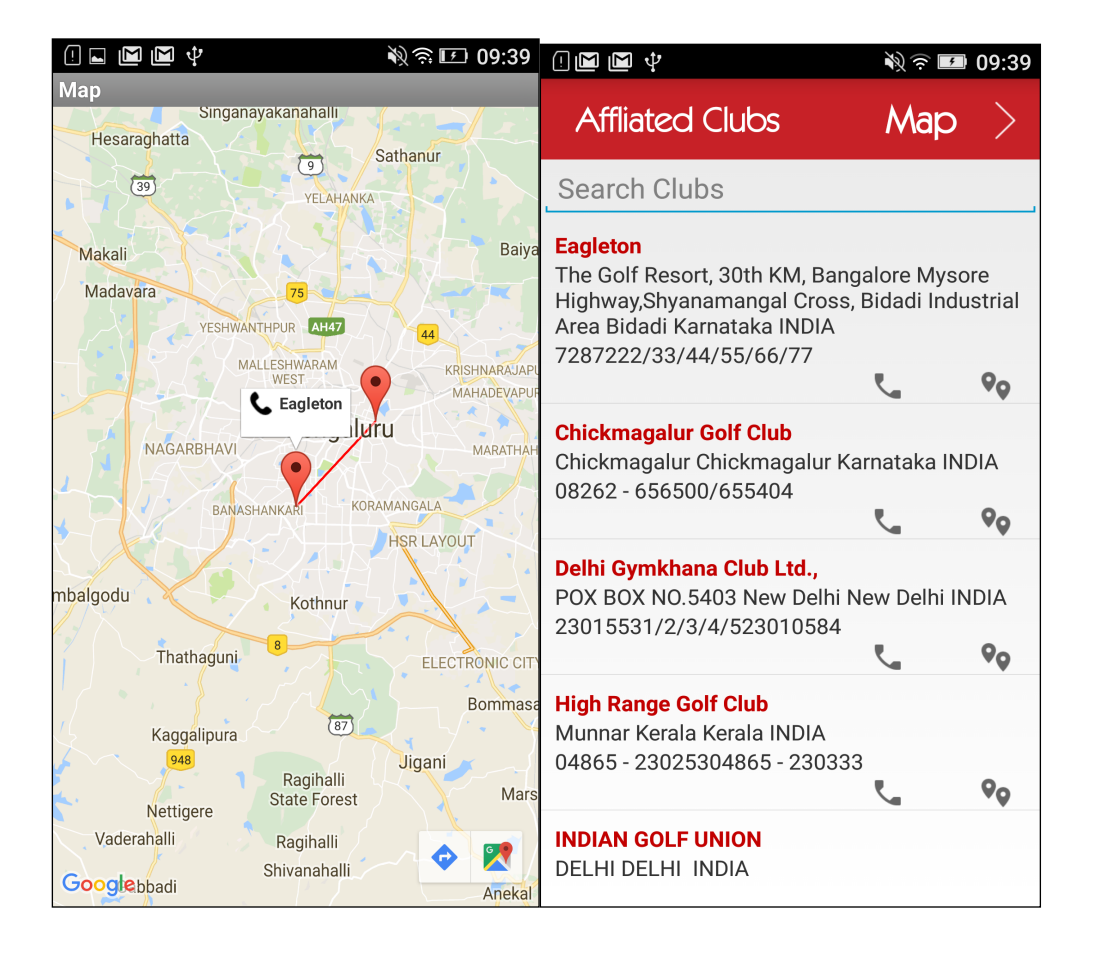

# **MY CLUB FACILITES**

In this module we integrate with the club web site and displays all the main facilities that are available in the club.

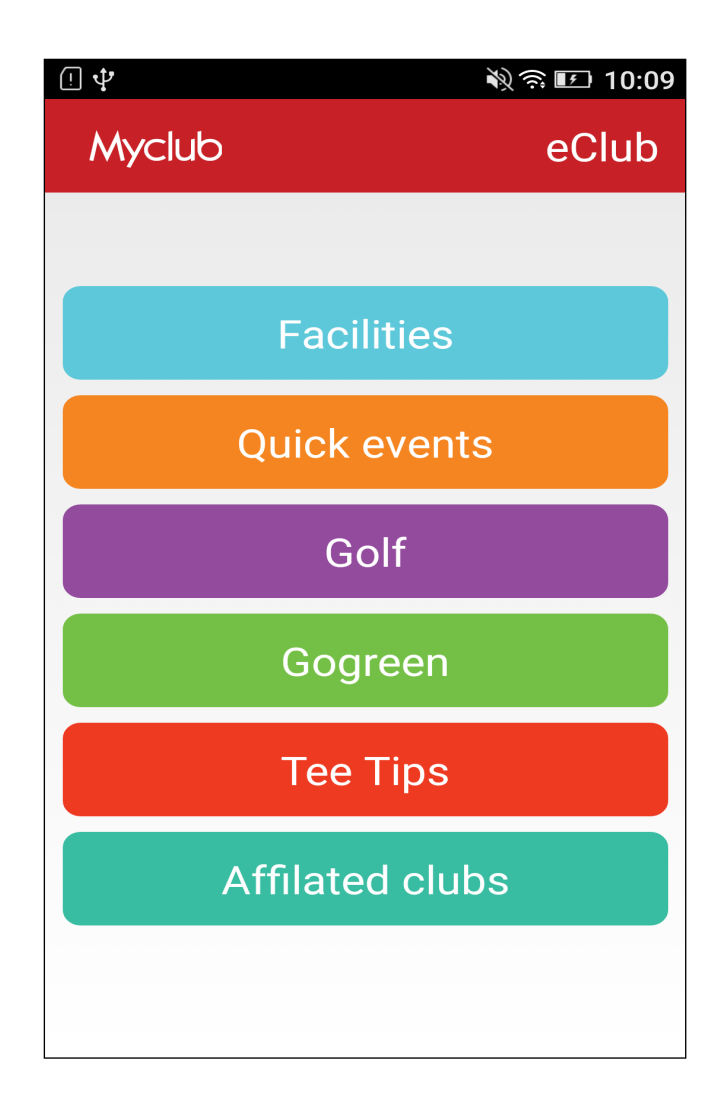

# **RECEIPT INFO**

In this module we displays all the receipt bills information that the member paid to the club.

| ! 🖬 🜵       |                      | 🕅 奈 🖭 10:10 |
|-------------|----------------------|-------------|
| ReceiptInfo |                      | eClub       |
| <           | Oct 2017             | >           |
| Receiptno:  | 2017EAPP0000024      |             |
| Date:       | 10/4/2017 7:19:13 PM | N           |
| Amount:     | 13800                |             |
|             |                      |             |
|             |                      |             |
|             |                      |             |
|             |                      |             |
|             |                      |             |
|             |                      |             |
|             |                      |             |
|             |                      |             |
|             |                      |             |
|             |                      |             |
|             |                      |             |
|             |                      |             |